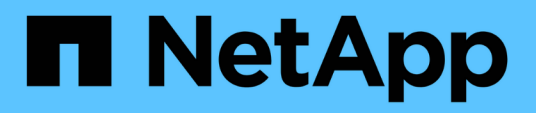

## Wiederherstellen der OnCommand Workflow Automation-Datenbank

**OnCommand Workflow Automation 5.1** 

NetApp April 19, 2024

This PDF was generated from https://docs.netapp.com/de-de/workflow-automation/rhel-install/taskrestore-oncommand-workflow-automation-database-using-web-portal.html on April 19, 2024. Always check docs.netapp.com for the latest.

# Inhalt

| Wiederherstellen der OnCommand Workflow Automation-Datenbank | <br>. 1 |
|--------------------------------------------------------------|---------|
| WFA Datenbank wiederherstellen                               | <br>. 1 |
| Wiederherstellen der WFA Datenbank über die CLI              | <br>. 2 |
| Wiederherstellung der WFA Datenbank mithilfe VON REST-APIs.  | <br>. 3 |

## Wiederherstellen der OnCommand Workflow Automation-Datenbank

Zur Wiederherstellung der OnCommand Workflow Automation Datenbank (WFA) gehören auch die Wiederherstellung der Systemkonfigurationseinstellungen und der Cacheinformationen, einschließlich der Playground-Datenbank.

- Durch Wiederherstellen einer WFA Datenbank wird die aktuelle WFA Datenbank gelöscht.
- Sie können ein Backup einer WFA Datenbank nur auf einem System wiederherstellen, auf dem dieselbe oder eine höhere Version von WFA ausgeführt wird.

Wenn Sie beispielsweise ein Backup auf einem System erstellt haben, auf dem WFA 4.2 ausgeführt wird, kann das Backup nur auf Systemen wiederhergestellt werden, auf denen WFA 4.2 oder höher ausgeführt wird.

- Nach Abschluss des Wiederherstellungsvorgangs wird das WFA SSL-Zertifikat durch das SSL-Zertifikat in der Backup-Datei ersetzt.
  - Während der Disaster Recovery ist ein umfassender Restore von WFA Datenbanken und Konfigurationen erforderlich und kann sowohl in Standalone- als auch in Hochverfügbarkeitsumgebungen eingesetzt werden.
  - Ein umfassendes Backup kann nicht über die Web UI erstellt werden.

Sie können die WFA Datenbank während des Disaster Recovery nur mit den CLI-Befehlen oder REST-APIs sichern und wiederherstellen.

## WFA Datenbank wiederherstellen

Sie können die zuvor gesicherte OnCommand Workflow Automation-Datenbank (WFA) wiederherstellen.

- Sie müssen ein Backup der WFA Datenbank erstellt haben.
- Sie müssen über Administrator- oder Architekturdaten verfügen.
- Durch Wiederherstellen einer WFA Datenbank wird die aktuelle Datenbank gelöscht.
- Sie können ein WFA Datenbank-Backup nur auf einem System wiederherstellen, auf dem dieselbe oder eine neuere Version von OnCommand Workflow Automation ausgeführt wird.

Wenn Sie beispielsweise ein Backup auf einem System mit OnCommand Workflow Automation 4.2 erstellt haben, kann das Backup nur auf Systemen mit OnCommand Workflow Automation 4.2 oder höher wiederhergestellt werden.

#### Schritte

(i)

- 1. Melden Sie sich als Administrator bei der WFA Web-GUI an.
- 2. Klicken Sie auf Einstellungen und klicken Sie unter Wartung auf Sicherung & Wiederherstellung.
- 3. Klicken Sie auf Datei auswählen.
- 4. Wählen Sie im daraufhin angezeigten Dialogfeld die WFA Backup-Datei aus und klicken Sie auf Öffnen.

5. Klicken Sie Auf Wiederherstellen.

Sie können den wiederhergestellten Inhalt auf Vollständigkeit in der Funktionalität prüfen, z. B. die Funktion Ihrer benutzerdefinierten Workflows.

## Wiederherstellen der WFA Datenbank über die CLI

Bei einem Ausfall können Sie die OnCommand Workflow Automation (WFA) Datenbank und die unterstützten Konfigurationen wiederherstellen, die Sie zuvor über die Befehlszeilenschnittstelle (CLI) gesichert haben. Zu den unterstützten Konfigurationen gehören Datenzugriff, HTTP Timeout und SSL-Zertifikate.

Die folgenden zwei Arten der Wiederherstellung:

- Vollständige Wiederherstellung
- Regelmäßige Wiederherstellung

#### Stellen Sie die WFA Datenbank mithilfe der CLI wieder her (vollständig)

Sie können die OnCommand Workflow Automation (WFA) Datenbank und die unterstützten Konfigurationen wiederherstellen, die Sie zuvor über die Befehlszeilenschnittstelle (CLI) gesichert haben. In einer vollständigen Wiederherstellung können Sie die WFA Datenbank, die WFA Konfiguration und den Schlüssel wiederherstellen.

- Sie müssen ein Backup der WFA Datenbank erstellt haben.
- Sie müssen über Administrator- oder Architekturdaten verfügen.

#### Schritte

1. Navigieren Sie an der Shell-Eingabeaufforderung zum folgenden Verzeichnis auf dem WFA Server: WFA\_install\_location/wfa/bin

wfa\_install\_location ist das WFA Installationsverzeichnis.

2. Wiederherstellen der WFA Datenbank:

```
wfa --restore --full --user=user_name [--password=password] [--location=path]
--restart
```

- User\_Name ist der Benutzername des Admin- oder Architect-Benutzers.
- Passwort ist das Passwort des Benutzers.

Falls Sie kein Passwort angegeben haben, müssen Sie das Passwort eingeben, wenn Sie dazu aufgefordert werden.

- Der Pfad ist der vollständige Verzeichnispfad zur Wiederherstellungsdatei.
- 3. Vergewissern Sie sich, dass der Wiederherstellungsvorgang erfolgreich ist und WFA zugänglich ist.

#### Stellen Sie die WFA Datenbank mithilfe der CLI wieder her (regelmäßig)

Sie können die OnCommand Workflow Automation (WFA) Datenbank, die Sie zuvor mit Hilfe der Befehlszeilenschnittstelle (CLI) gesichert haben, regelmäßig wiederherstellen. In einer normalen Wiederherstellung ist es nur möglich, die WFA Datenbank wiederherzustellen.

- Sie müssen ein Backup der WFA Datenbank erstellt haben.
- Sie müssen über Administrator- oder Architekturdaten verfügen.

#### Schritte

1. Navigieren Sie an der Shell-Eingabeaufforderung zum folgenden Verzeichnis auf dem WFA Server: WFA\_install\_location/wfa/bin

wfa\_install\_location ist das WFA Installationsverzeichnis.

2. Wiederherstellen der WFA Datenbank:

```
wfa --restore --user=user name [--password=password] [--location=path]
```

- User\_Name ist der Benutzername des Admin- oder Architect-Benutzers.
- Passwort ist das Passwort des Benutzers.

Falls Sie kein Passwort angegeben haben, müssen Sie das Passwort eingeben, wenn Sie dazu aufgefordert werden.

- Der Pfad ist der vollständige Verzeichnispfad zur Wiederherstellungsdatei.
- 3. Vergewissern Sie sich, dass der Wiederherstellungsvorgang erfolgreich ist und WFA zugänglich ist.

## Wiederherstellung der WFA Datenbank mithilfe VON REST-APIs

Sie können die OnCommand Workflow Automation (WFA) Datenbank mithilfe VON REST-APIs wiederherstellen. Sie können die Befehlszeilenschnittstelle (CLI) nicht verwenden, um während eines Failover die WFA Datenbank wiederherzustellen.

Die folgenden zwei Arten der Wiederherstellung:

- Vollständige Wiederherstellung
- Regelmäßige Wiederherstellung

#### Stellen Sie die WFA Datenbank mithilfe VON REST-APIs wieder her (vollständig)

Sie können die OnCommand Workflow Automation (WFA) Datenbank mithilfe VON REST-APIs wiederherstellen. In einer vollständigen Wiederherstellung können Sie die WFA Datenbank, die WFA Konfiguration und den Schlüssel wiederherstellen.

• Sie müssen eine ZIP-Sicherung der WFA Datenbank erstellt haben.

- Sie müssen über Administrator- oder Architekturdaten verfügen.
- Wenn Sie die Datenbank im Rahmen des Migrationsvorgangs wiederherstellen, müssen Sie eine vollständige Wiederherstellung durchführen.

#### Schritte

- Geben Sie in den Browser DES REST-Clients die folgende URL ein: https://IP address of WFA server/rest/backups?full=true
- 2. Wählen Sie im Backup-Fenster die Methode POST aus.
- 3. Wählen Sie in der Dropdown-Liste Teil die Option mehrteiligem Körper aus.
- 4. Geben Sie im Feld Datei die folgenden Informationen ein:
  - a. Wählen Sie in der Dropdown-Liste Inhaltstyp die Option mehrteilige/Formulardaten aus.
  - b. Wählen Sie in der Dropdown-Liste Charset die Option ISO-8859-1 aus.
  - c. Geben Sie im Feld **Dateiname** den Namen der Sicherungsdatei ein, die Sie erstellt haben und die Sie wiederherstellen möchten.
  - d. Klicken Sie Auf Durchsuchen.
  - e. Wählen Sie den Speicherort der ZIP-Sicherungsdatei aus.
- 5. Navigieren Sie zum Verzeichnis /opt/netapp/wfa/bin und starten Sie die WFA Services neu:
- 6. Starten Sie den Service NetApp WFA Database und NetApp WFA Server neu:

wfa --restart

7. Vergewissern Sie sich, dass der Wiederherstellungsvorgang erfolgreich ist und WFA zugänglich ist.

#### Stellen Sie die WFA Datenbank mithilfe VON REST-APIs wieder her (regelmäßig)

Sie können die WFA-Datenbank (OnCommand Workflow Automation) regelmäßig wiederherstellen, indem SIE REST-APIs verwenden. In einer normalen Wiederherstellung ist es nur möglich, die WFA Datenbank wiederherzustellen.

- Sie müssen eine ZIP-Sicherung der WFA Datenbank erstellt haben.
- Sie müssen über Administrator- oder Architekturdaten verfügen.
- Wenn Sie die Datenbank im Rahmen des Migrationsvorgangs wiederherstellen, müssen Sie eine vollständige Wiederherstellung durchführen.

#### Schritte

- Geben Sie in den Browser DES REST-Clients die folgende URL ein: https://IP address of WFA server/rest/backups
- 2. Wählen Sie im Backup-Fenster die Methode POST aus.
- 3. Wählen Sie in der Dropdown-Liste **Teil** die Option mehrteiligem Körper aus.
- 4. Geben Sie im Feld Datei die folgenden Informationen ein:
  - a. Wählen Sie in der Dropdown-Liste Inhaltstyp die Option mehrteilige/Formulardaten aus.
  - b. Wählen Sie in der Dropdown-Liste Charset die Option ISO-8859-1 aus.
  - c. Geben Sie im Feld **Dateiname**den Namen der Sicherungsdatei als Backupdatei ein.

- d. Klicken Sie Auf **Durchsuchen**.
- e. Wählen Sie den Speicherort der ZIP-Sicherungsdatei aus.
- 5. Navigieren Sie zum Verzeichnis /opt/netapp/wfa/bin und starten Sie die WFA Services neu.
- 6. Vergewissern Sie sich, dass der Wiederherstellungsvorgang erfolgreich ist und WFA zugänglich ist.

#### Copyright-Informationen

Copyright © 2024 NetApp. Alle Rechte vorbehalten. Gedruckt in den USA. Dieses urheberrechtlich geschützte Dokument darf ohne die vorherige schriftliche Genehmigung des Urheberrechtsinhabers in keiner Form und durch keine Mittel – weder grafische noch elektronische oder mechanische, einschließlich Fotokopieren, Aufnehmen oder Speichern in einem elektronischen Abrufsystem – auch nicht in Teilen, vervielfältigt werden.

Software, die von urheberrechtlich geschütztem NetApp Material abgeleitet wird, unterliegt der folgenden Lizenz und dem folgenden Haftungsausschluss:

DIE VORLIEGENDE SOFTWARE WIRD IN DER VORLIEGENDEN FORM VON NETAPP ZUR VERFÜGUNG GESTELLT, D. H. OHNE JEGLICHE EXPLIZITE ODER IMPLIZITE GEWÄHRLEISTUNG, EINSCHLIESSLICH, JEDOCH NICHT BESCHRÄNKT AUF DIE STILLSCHWEIGENDE GEWÄHRLEISTUNG DER MARKTGÄNGIGKEIT UND EIGNUNG FÜR EINEN BESTIMMTEN ZWECK, DIE HIERMIT AUSGESCHLOSSEN WERDEN. NETAPP ÜBERNIMMT KEINERLEI HAFTUNG FÜR DIREKTE, INDIREKTE, ZUFÄLLIGE, BESONDERE, BEISPIELHAFTE SCHÄDEN ODER FOLGESCHÄDEN (EINSCHLIESSLICH, JEDOCH NICHT BESCHRÄNKT AUF DIE BESCHAFFUNG VON ERSATZWAREN ODER -DIENSTLEISTUNGEN, NUTZUNGS-, DATEN- ODER GEWINNVERLUSTE ODER UNTERBRECHUNG DES GESCHÄFTSBETRIEBS), UNABHÄNGIG DAVON, WIE SIE VERURSACHT WURDEN UND AUF WELCHER HAFTUNGSTHEORIE SIE BERUHEN, OB AUS VERTRAGLICH FESTGELEGTER HAFTUNG, VERSCHULDENSUNABHÄNGIGER HAFTUNG ODER DELIKTSHAFTUNG (EINSCHLIESSLICH FAHRLÄSSIGKEIT ODER AUF ANDEREM WEGE), DIE IN IRGENDEINER WEISE AUS DER NUTZUNG DIESER SOFTWARE RESULTIEREN, SELBST WENN AUF DIE MÖGLICHKEIT DERARTIGER SCHÄDEN HINGEWIESEN WURDE.

NetApp behält sich das Recht vor, die hierin beschriebenen Produkte jederzeit und ohne Vorankündigung zu ändern. NetApp übernimmt keine Verantwortung oder Haftung, die sich aus der Verwendung der hier beschriebenen Produkte ergibt, es sei denn, NetApp hat dem ausdrücklich in schriftlicher Form zugestimmt. Die Verwendung oder der Erwerb dieses Produkts stellt keine Lizenzierung im Rahmen eines Patentrechts, Markenrechts oder eines anderen Rechts an geistigem Eigentum von NetApp dar.

Das in diesem Dokument beschriebene Produkt kann durch ein oder mehrere US-amerikanische Patente, ausländische Patente oder anhängige Patentanmeldungen geschützt sein.

ERLÄUTERUNG ZU "RESTRICTED RIGHTS": Nutzung, Vervielfältigung oder Offenlegung durch die US-Regierung unterliegt den Einschränkungen gemäß Unterabschnitt (b)(3) der Klausel "Rights in Technical Data – Noncommercial Items" in DFARS 252.227-7013 (Februar 2014) und FAR 52.227-19 (Dezember 2007).

Die hierin enthaltenen Daten beziehen sich auf ein kommerzielles Produkt und/oder einen kommerziellen Service (wie in FAR 2.101 definiert) und sind Eigentum von NetApp, Inc. Alle technischen Daten und die Computersoftware von NetApp, die unter diesem Vertrag bereitgestellt werden, sind gewerblicher Natur und wurden ausschließlich unter Verwendung privater Mittel entwickelt. Die US-Regierung besitzt eine nicht ausschließliche, nicht übertragbare, nicht unterlizenzierbare, weltweite, limitierte unwiderrufliche Lizenz zur Nutzung der Daten nur in Verbindung mit und zur Unterstützung des Vertrags der US-Regierung, unter dem die Daten bereitgestellt wurden. Sofern in den vorliegenden Bedingungen nicht anders angegeben, dürfen die Daten ohne vorherige schriftliche Genehmigung von NetApp, Inc. nicht verwendet, offengelegt, vervielfältigt, geändert, aufgeführt oder angezeigt werden. Die Lizenzrechte der US-Regierung für das US-Verteidigungsministerium sind auf die in DFARS-Klausel 252.227-7015(b) (Februar 2014) genannten Rechte beschränkt.

#### Markeninformationen

NETAPP, das NETAPP Logo und die unter http://www.netapp.com/TM aufgeführten Marken sind Marken von NetApp, Inc. Andere Firmen und Produktnamen können Marken der jeweiligen Eigentümer sein.